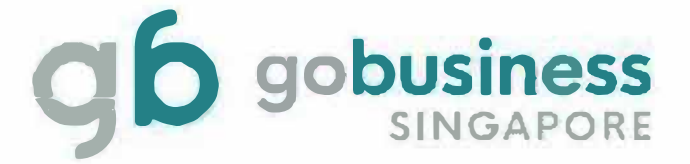

# IRAS – Inland Revenue Authority of Singapore (Amend Licence Application System Guide)

# **Licence Application**

# Login and Registration

Go to https://www.gobusiness.gov.sg/licences and click Login for Individual Users

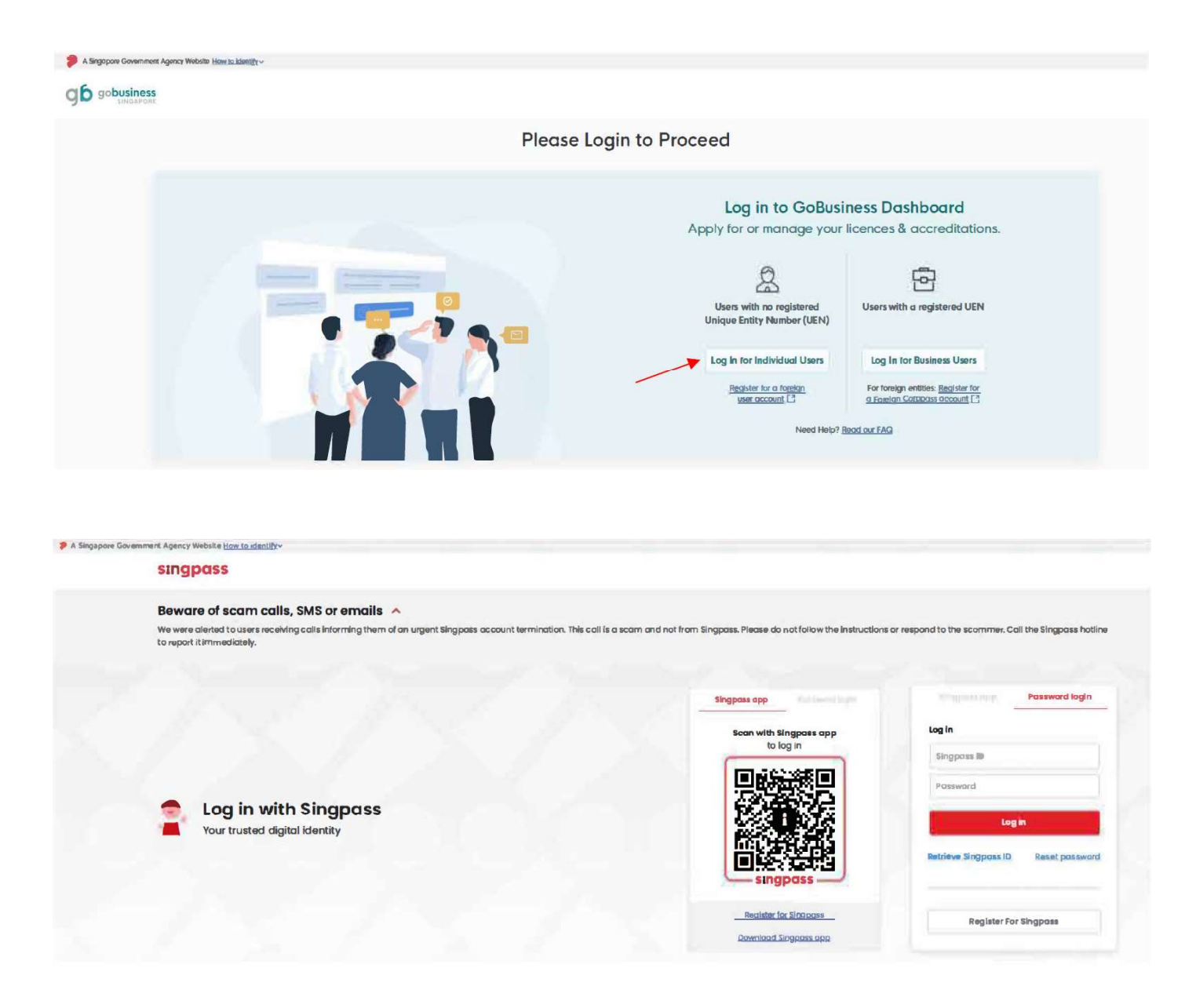

Note: You may scan the QR with your SingPass app or enter SingPass ID and Password to log in.

Click on Licences > My Licences > Active Licences > Choose licence > Click Select Action > Click Amend to proceed

| A Singapore Government Agen | ncy Website How to identify                                                                                                    |        |        |            |             |               |   |
|-----------------------------|----------------------------------------------------------------------------------------------------|--------|--------|------------|-------------|---------------|---|
| gb gobusiness               | Dashboard My Submissions Licences $\lor$ Help $\lor$                                                                                      |        |        |            |             |               | 0 |
|                             | Search by Government Agency, Licence or Application name/number                                                                           |        |        |            |             | Q             |   |
|                             | My Licences Last updated at 10-4kam 📀 Sync All Licences (3) Due for Renewal (2) Active Licences (3) Other Licences (3) Submit Returns (0) |        |        |            |             |               |   |
|                             | LICENCE NAME AND NUMBER                                                                                                    | AGENCY | STATUS | ISSUE DATE | EXPIRY DATE | ACTION        |   |
|                             | Appraiser's Licence (Lands and Buildings)<br>Licence No. AD041-20100287 - MAS                                                             | IRAS   | Active | 2 Jul 2024 | 31 Dec 2025 | Select Action |   |
|                             | Appraiser's Licence (Lands and Buildings)<br>Licence No. AD3307 - IRAS                                                                    | IRAS   | Active | 3 Jul 2024 | 31 Dec 2025 | View Form     |   |
|                             | Approxiser's Licence (Lends and Ruildings)                                                                                                |        |        |            |             | Amend P       |   |

Note: You should proceed to amend licence if you have changed your company or place of residence since your last renewal. For other changes, please email to appraiserlicence@iras.gov.sg

# **General Information**

| A Terrary      | Company of Associal Ministry in the other                                                                      |                                                                                         |                                                                              |               |                                 |
|----------------|----------------------------------------------------------------------------------------------------|-----------------------------------------------------------------------------------------|------------------------------------------------------------------------------|---------------|---------------------------------|
| g <b>ɓ</b> 90b | usiness                                                                                                    |                                                                                         |                                                                              |               |                                 |
| O Canarol In   | no la constanción de la constanción de la constanción de la constanción de la constanción de la constanción de |                                                                                         |                                                                              |               |                                 |
| () Applicate   | on Datarils                                                                                                    | You are applying to amend Appraiser's L                                                 | icence (Lands and Buildings) (IRAS)                                          |               |                                 |
| Review Fe      | m                                                                                                    | All fields are mandatory unless stated as optional. Please note that proce              | ssing time may be delayed if incomplete or inaccurate information is submitt | ed.           |                                 |
| Declarate      | 26                                                                                                    |                                                                                         |                                                                              |               |                                 |
| Make Pay       | mont                                                                                                    |                                                                                         |                                                                              |               |                                 |
|                |                                                                                                    | STEP 1<br>General Information<br>Review and till the following details for application. |                                                                              |               |                                 |
|                |                                                                                                    | Profile                                                                                 |                                                                              |               |                                 |
|                |                                                                                                    | (ii) As an applicant                                                                    |                                                                              |               |                                 |
|                |                                                                                                    | On behalf of applicant                                                                  |                                                                              |               |                                 |
|                |                                                                                                    | Applicant Detail                                                                        |                                                                              |               |                                 |
|                |                                                                                                    | Solution                                                                                |                                                                              |               |                                 |
|                |                                                                                                    | Mr                                                                                      |                                                                              | 0 ~           |                                 |
|                |                                                                                                    | Nome                                                                                    |                                                                              |               |                                 |
|                |                                                                                                    | Default User                                                                            |                                                                              |               |                                 |
|                |                                                                                                    | ID Type                                                                                 |                                                                              |               |                                 |
|                |                                                                                                    | NRC                                                                                     |                                                                              |               |                                 |
|                |                                                                                                    | ID No.                                                                                  |                                                                              |               |                                 |
|                |                                                                                                    | ····0149G                                                                               |                                                                              |               |                                 |
|                |                                                                                                    | Inol                                                                                    |                                                                              |               |                                 |
|                |                                                                                                    | dolaultusor@gmail.com                                                                   |                                                                              |               |                                 |
|                |                                                                                                    | Contact Number<br>+66 V 9771 1234                                                       |                                                                              |               |                                 |
|                |                                                                                                    | Address                                                                                 |                                                                              |               |                                 |
|                |                                                                                                    | Address Type                                                                            |                                                                              |               |                                 |
|                |                                                                                                    | Singapore Address     Foreign Address                                                   |                                                                              |               |                                 |
|                |                                                                                                    | Postol Code                                                                             |                                                                              |               |                                 |
|                |                                                                                                    |                                                                                         |                                                                              |               |                                 |
|                |                                                                                                    | Block/Hosse No.                                                                         | Street Name<br>Bodok North Avenue 3                                          |               |                                 |
|                |                                                                                                    | Breed and the Centered                                                                  | Det (Onlovel)                                                                | Ralidan Norma |                                 |
|                |                                                                                                    | 12                                                                                      | 111                                                                          | Bodal lower ~ |                                 |
|                |                                                                                                    |                                                                                         |                                                                              |               |                                 |
|                |                                                                                                    |                                                                                         |                                                                              |               |                                 |
|                |                                                                                                    |                                                                                         |                                                                              |               | Save Dratt Application Details> |

Note: Click Application Details to proceed.

# **Application Details**

| A Streament Concernment Agency Website Hours Institute                                        |                                                                                                    |
|-----------------------------------------------------------------------------------------------|----------------------------------------------------------------------------------------------------|
| g6 cobusiness                                                                                 |                                                                                                    |
| Ounard Into     Application Datafile     Application Datafile     Review Form     Dedorreline | Application Details to amend Appraiser's Licence (Lands and Buildings) ((RAS)<br>19 to the Meany actus.                   |
| Mindus Pergeneent                                                                             | Licence Information                                                                                                    |
|                                                                                               |                                                                                                    |
|                                                                                               | Current Residential Address (As per NRIC) Under Residential Address (As per NRIC) Under Residential Address (As per NRIC) |
|                                                                                               |                                                                                                    |

| 0.184                      |
|----------------------------|
| ⊖ Ha                       |
|                            |
|                            |
|                            |
|                            |
| Current Employment Details |
| Update Employment Datals   |
| ○ Ya                       |
| O He                       |
|                            |

Note: If there is no change to your particulars, please select No. Similarly, if there are changes to be made, please select Yes.

| Current Residential Address (As per NRIC)                                                                                                    |                             |                          |                 |
|----------------------------------------------------------------------------------------------------|-----------------------------|--------------------------|-----------------|
| Update Residential Address                                                                                                    |                             |                          |                 |
| Nos                                                                                                    |                             |                          |                 |
| ◯ No                                                                                                    |                             |                          |                 |
| Besidential Address                                                                                                    |                             |                          |                 |
| Postol Code                                                                                                    |                             |                          |                 |
| 460136                                                                                                    | Retrieve Address            |                          |                 |
|                                                                                                    |                             |                          |                 |
| Block/House No.                                                                                                    | Street Name                 |                          |                 |
| 136 V                                                                                                    | BEDOK NORTH AVENUE 3        |                          |                 |
| Roor/Level @ (Optional)                                                                                                    | Unit (Optional)             | Building Nome (Optional) |                 |
| 12                                                                                                    | 111                         | NL                       |                 |
|                                                                                                    |                             |                          |                 |
| Reset Address                                                                                                    |                             |                          |                 |
|                                                                                                    |                             |                          |                 |
| Update Employment Datats                                                                                                    |                             |                          |                 |
| Updota Engloyeur Datab                                                                                                    |                             |                          |                 |
| Sphoto Engloyeaus Datah           Image: Temperature State           Image: Temperature State           Image: Solid Conference           Solid Conference           Solid Conference                                                                                                    |                             |                          |                 |
| Tophilo Conference Datab<br>Tophilo Conference Datab<br>Tophilo Conference<br>Science Complexes<br>New York Conference<br>New York Complexes<br>New York Complexes<br>New York Conference<br>New York Conference<br>New |                             |                          |                 |
| Viption Engineering Databa<br>© Na:<br>Na:<br>Engineering Na:<br>© Soland Engineering<br>Solar Company<br>AdC/In InI                                                                                                    |                             |                          |                 |
| Nycho Capesona Dank<br>Teal Series<br>Series<br>Selected Teal Series<br>Selected Teal Series<br>Se      |                             |                          |                 |
| Nyelin Capeparan Datah       Image: State State S                                                                                                    |                             |                          |                 |
| Nythis forgeneral Details                                                                                                    |                             |                          | 10<br>10<br>10  |
| Nyther forspronted Datah.                                                                                                    |                             |                          |                 |
| Nythis frequence Death  Note  Note  Second Second S                                                                                                    |                             |                          | 569<br>569      |
| Nythis Compareme Denates                                                                                                    |                             | -<br>-<br>-<br>-         | 00<br>10        |
| Nythis Represent Datable  The Second Second                                                                                                    |                             | -<br>-<br>               | 09<br>79<br>7   |
| Valad Endpoint Dank                                                                                                    |                             |                          | 209<br>209      |
| lopidi appende Dandali<br>Terre Serie Serie                                                                                                    |                             |                          | 309<br>309      |
| Nythic frequence Deats  Net  Second Second S                                                                                                    |                             |                          |                 |
| Nohan Generation Nohan                                                                                                    | Inflow Adess                |                          | 009<br>10       |
| Viole Explorate Data                                                                                                    | Referee Address  Rese Notes | -<br>-<br>               |                 |
| Note: Functional Section Section Secti                                                                                                    | Retrieve Address  More Name |                          | 209<br>209<br>1 |
| Ideal Carlow Charles                                                                                                    |                             | ۰<br>۵<br>۵<br>۲         |                 |

# Supporting Documents

| Carger of NRIC / FIN (first and back)<br>Over 11 the d12 law for test.<br>The name mark those to more them 130 characters and to goods. Only letters (p-4), underscores (, and highters (-) are allowed.<br>Segment one r/m, or, or, or, or, or, or, or, or, or, or                                                                                                    | 8 |
|----------------------------------------------------------------------------------------------------|---|
| NBC_852 (4.2.83) © Lipicated                                                                                                    |   |
|                                                                                                    |   |
| Authonization letter from never employer<br>Cony time of 24 doi nois.<br>A Aleber trans to company whether you also consider and an appointed by indexecome (L.L.ovi highers (L.) granitioned<br>A Aleber trans to company whether you also consider and appointed by whiting that grane to impact of the know, you all to colding as a segmentar or valuer of the company. | 8 |
| Septon only JPG, JPEG, GH, DOC, DOCK, PDF format<br>Letter coll (15.4 KB)                                                                                                    |   |
| Cupicadid                                                                                                    |   |
|                                                                                                    |   |

Note: If you have changed your place of residence or company, please upload the Supporting Document(s).

#### **Review Form**

| A Suppose Coversed Agesty Wildels (2012) 1000/1 |                                                                                                    |                                        |
|-------------------------------------------------|----------------------------------------------------------------------------------------------------|----------------------------------------|
| g6 gobusiness                                   |                                                                                                    |                                        |
| () Ownerd Into                                  |                                                                                                    |                                        |
| Application Details                             | 100.3                                                                                                    |                                        |
| Ruviuw Form                                     | Review Form Prove more the bitwest getatic constity, Yuu will not be date to est these details were you proceed to the next hep.                                                                                                    |                                        |
| Dedorotton                                      |                                                                                                    |                                        |
| Markette                                        | Prime         Prime         Concol Information         Prime         Prime         Pr                                                                                                    |                                        |
|                                                 | interview         interview         interview |                                        |
|                                                 | ¢                                                                                                    | Back to Edit Dackreation $\rightarrow$ |

Note: Review your application details and click Declaration to proceed.

#### Declaration

| A Singapore Covernment Agency Website Hear to Lo | 5                                                                                                    |
|--------------------------------------------------|----------------------------------------------------------------------------------------------------|
|                                                  |                                                                                                    |
| 3 General Info                                   |                                                                                                    |
| (2) Application Details                          | stup 4<br>Declaration                                                                                                    |
| (a) Review Form                                  | Please scrol to read and admovedge the following clauses.                                                                                                    |
| Declaration                                      | General Declaration                                                                                                    |
| (5) Make Payment                                 | caudae that a text intermetator prive in the approximation in a well and connect.     I am owner that legal action may be taken against me if I had inowingly provided take information.                                                                                                    |
|                                                  | agree that in any legal proceedings, Istali no dispite the automicity or accuracy of any statements, confirmation, records, admonwidelgements, information recorded in or produced in this application. Approxing Lands and Baildings (IRAS)                                                                                                    |
|                                                  | 1 certifies that the of all above statements are the end of each, and in advantable to particular MAS interactionally and an advantable to particular MAS interactionally and an advantable to particular distribution.                                                                                                    |
|                                                  | I scrole as an events area at the headers' stat headers' data headers' defendence at the original at a statement                                                                                                    |
|                                                  | I hereby declare that all of the above is true.                                                                                                    |
|                                                  |                                                                                                    |
|                                                  | \(- Review Form     \)     \     \     \     \     \     \     \     \     \     \     \     \     \     \     \     \     \     \     \     \     \     \     \     \     \     \     \     \     \     \     \     \     \     \     \     \     \     \     \     \     \     \     \     \     \     \     \     \     \     \     \     \     \     \     \     \     \     \     \     \     \     \     \     \     \     \     \     \     \     \     \     \     \     \     \     \     \     \     \     \     \     \     \     \     \     \     \     \     \     \     \     \     \     \     \     \     \     \     \     \     \     \     \     \     \     \     \     \     \     \     \     \     \     \     \     \     \     \     \     \     \     \     \     \     \     \     \     \     \     \     \     \     \     \     \     \     \     \     \     \     \     \     \     \     \     \     \     \     \     \     \     \     \     \     \     \     \     \     \     \     \     \     \     \     \     \     \     \     \     \     \     \     \     \     \     \     \     \     \     \     \     \     \     \     \     \     \     \     \     \     \     \     \     \     \     \     \     \     \     \     \     \     \     \     \     \     \     \     \     \     \     \     \     \     \     \     \     \     \     \     \     \     \     \     \     \     \     \     \     \     \     \     \     \     \     \     \     \     \     \     \     \     \     \     \     \     \     \     \     \    \     \     \     \     \     \     \     \     \     \     \     \     \     \     \     \     \     \     \     \     \     \     \     \     \     \     \     \     \     \     \     \     \     \    \    \    \    \    \    \    \    \    \    \    \    \    \    \    \    \    \    \    \    \    \    \    \    \    \    \   \    \    \    \   \   \    \   \   \   \   \   \   \   \   \   \   \   \   \   \   \   \   \   \   \   \   \   \   \   \   \   \   \   \   \   \   \   \   \   \   \   \   \   \ |
|                                                  |                                                                                                    |

Note: Check the declaration box and click Make Payment to proceed.

#### Payment

| emment Agency Website How to identify |                                           |                            |                    |
|---------------------------------------|-------------------------------------------|----------------------------|--------------------|
| 8                                     |                                           |                            |                    |
|                                       |                                           |                            |                    |
| Payment<br>Please review your fee     | and make payment.                         |                            |                    |
|                                       |                                           |                            |                    |
|                                       |                                           |                            |                    |
|                                       | DISCRIPTION                               | 08T                        | AMOUNT             |
|                                       | Appraiser's Licence (Lands and Buildings) |                            |                    |
|                                       | Application Fee                           |                            | \$20.00            |
|                                       |                                           | Subtotol<br>Amount Payable | \$20.00<br>\$20.00 |
|                                       |                                           |                            |                    |
|                                       | Payment method                            |                            |                    |
|                                       |                                           |                            |                    |
|                                       | We Accept                                 |                            |                    |
|                                       | Add Cord Details                          |                            |                    |
|                                       | Card number Retails Into What is a CYC?   |                            |                    |
|                                       |                                           |                            |                    |
|                                       | Save as my new default cont               |                            |                    |
|                                       | Sow as my new details and                 |                            |                    |

Note: Fill in your card details and click Make Payment to proceed.

### Acknowledgement

| A Singapore Government Agency Website How to Jo | itertfy +  |                                                                                                    |                        |                                  |
|-------------------------------------------------|------------|----------------------------------------------------------------------------------------------------|------------------------|----------------------------------|
| gb gobusiness                                   |            |                                                                                                    |                        |                                  |
| <b>We</b><br>Than                               | e have rec | eived your application<br>lication. You will receive updates on it via email.                                                                                                    |                        |                                  |
|                                                 |            | Payment Summary                                                                                                    |                        |                                  |
|                                                 |            | DESCRIPTION                                                                                                    | GST                    | AMOUNT                           |
|                                                 |            | Appraiser's Licence (Lands and Buildings)<br>Application Fee                                                                                                    |                        | \$20.00                          |
|                                                 |            |                                                                                                    | Subtotal<br>Total Paid | \$20.00<br><b>\$20.00</b>        |
|                                                 |            | C Download fax Invoice Program TracSococococo                                                                                                    |                        |                                  |
|                                                 |            |                                                                                                    |                        |                                  |
|                                                 |            |                                                                                                    |                        |                                  |
|                                                 |            | Next Steps<br>We will werk pix an email notification when there are changes to your application status. Alternatively, you may log in to track your status via the dashboard below.<br>For application enquines, you may contract Gollashees Helpdeek at 63563373 or email AlaGollingicrimoniage.com.sg |                        |                                  |
|                                                 |            |                                                                                                    |                        | Return to Dashboard $ ightarrow$ |

Note: Click Download Tax Invoice to view the Payment Receipt. Upon agency's review, you shall receive a notification via email that your licence application is approved.

### **View Receipt**

#### Tax Invoice TN250206000020 ó February 2025, 11:56am Applicant: Default User Payment Mode: Credit Card - Visa Appraiser's Licence (Lands and Buildings) Inland Revenue Authority of Singapore (IRAS) 55, Newton Road, Revenue House, SINGAPORE 307987 GST Registration No.: M881000004 Application ID: FU254048393 Payment Transaction ID: pi\_3QpMCRFCasrcRKKC1cr0nHVj DESCRIPTION GST AMOUNT Application Fee \$20.00 Subtotal \$\$20.00 Total Paid \$\$20.00

This tax invoice is issued by GoBusiness on behalf of the above-mentioned agencies.
This is a computer-generated receipt. No signature is required. Please print a copy of the receipt for your reference.
Page 1 of 1

# **View Application**

| A Singapore Government Agency Website How to identify ~                                                                                                    |  |   |
|----------------------------------------------------------------------------------------------------|--|---|
| Cobusiness Dashboard My Submissions Licences V Help V                                                                                                    |  |   |
| Search by Government Agency, Licence or Application name/number                                                                                                    |  | Q |
| My Submissions<br>Last updated at 0.0.50pm 🔿 <b>Symc</b>                                                                                                    |  |   |
| All Submissions Action Required Draft Processing Completed                                                                                                    |  |   |
| Wer         To download your payment linvaice or licence file for your applications:           1. Click within the "Select Action" mean           2. Select Download Invoice or Download Licence Files if they are available |  |   |
| Appraiser's Licence (Lands and Buildings)                                                                                                    |  |   |

Note: Login to GoBusiness Licensing to view status of application.

#### View and Retrieve Licence

| A Singapore Government Application | ency Website How to identify~                                                                                                    |                 |        |            |             |                 |
|------------------------------------|----------------------------------------------------------------------------------------------------|-----------------|--------|------------|-------------|-----------------|
|                                    | Dashboard My Submissions Licences $\vee$ Help $\vee$                                                                                |                 |        |            |             |                 |
|                                    | Search by Government Agency, Licence or Application name/number                                                                     |                 |        |            |             | Q               |
|                                    | My Licences<br>Last updated of 03:55pm 🗘 Sync<br>All Licences (8) Due for Renewal (2) Active Licences (3) Other Licences (3)   Sobr | nit Roturns (0) |        |            |             |                 |
|                                    | LICENCE NAME AND NUMBER                                                                                                    | AGENCY          | STATUS | ISSUE DATE | EXPIRY DATE | ACTION          |
|                                    | Appraiser's Licence (Lands and Buildings)<br>Licence No: AD041-20100282 - IRAS                                                      | IRAS            | Active | 2 Jul 2024 | 31 Dec 2025 | Select Action V |
|                                    | Appraiser's Licence (Lands and Buildings)<br>Licence No:: AD0307 - IRAS                                                             | IRAS            | Active | 3 Jul 2024 | 31 Dec 2025 | View Form       |
|                                    | Appreciser's Licence (Lands and Buildings)                                                                                          |                 |        |            |             | Amend           |

Note: Click on Licences > My Licences > Active Licences > Choose licence > Click Select Action > Click download to retrieve a PDF copy of your approved licence.